automation kit (sliding) for sliding gates

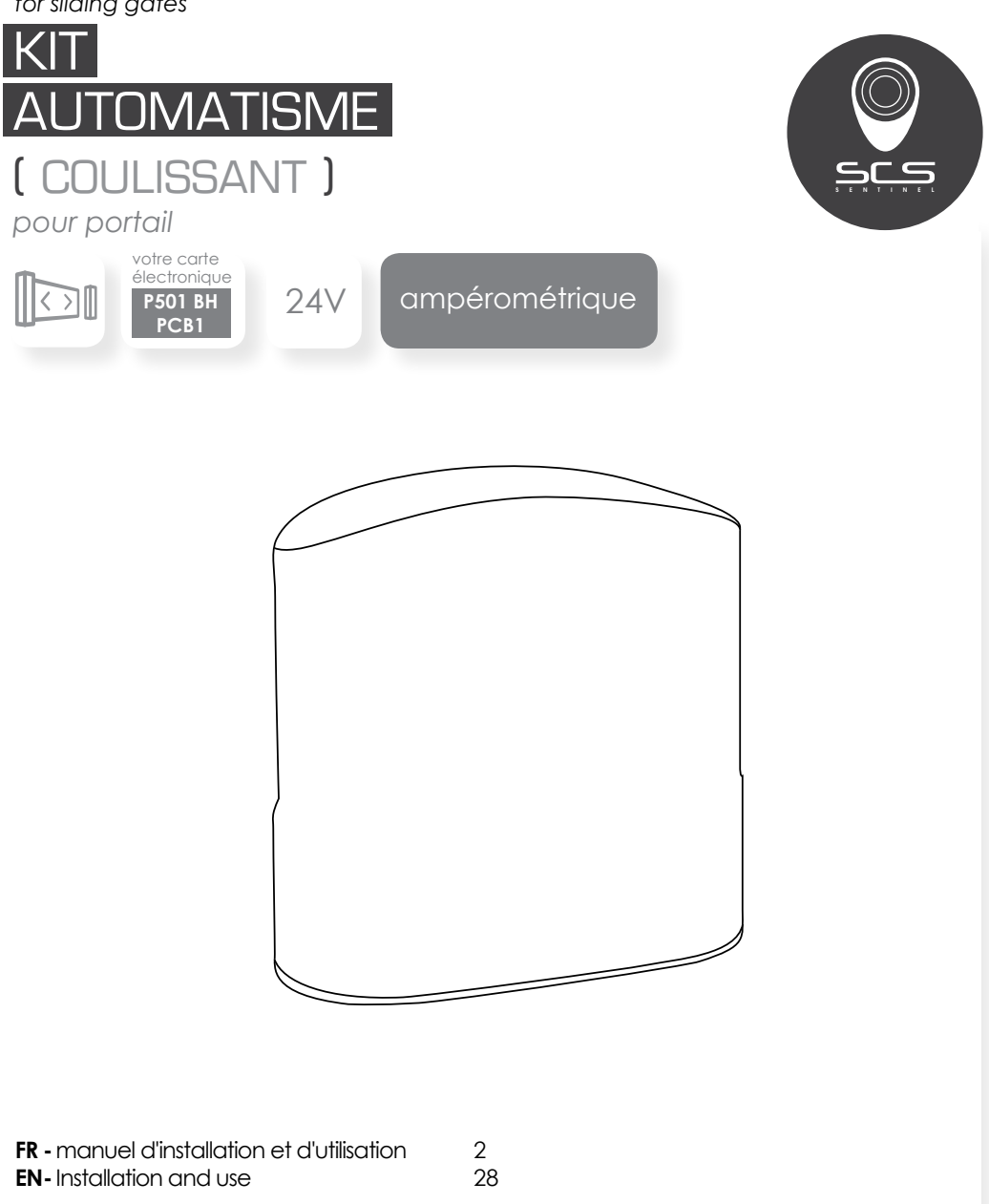

# SOMMAIRE

#### LA MOTORISATION

| caractéristiques techniques                     | 4 |
|-------------------------------------------------|---|
| A . dimensions                                  | 4 |
| B . caractéristiques techniques                 | 4 |
| C . description de motorisation                 | 5 |
| installation                                    | 5 |
| A . installation de l'automatisme               | 5 |
| B. outillage nécessaire                         | 6 |
| C . Installation du moteur et des cremaillières | 6 |
| D . Déverouillage manuel1                       | 0 |

#### LA CARTE ÉLECTRONIQUE

| branchement                                                     | 11    |
|-----------------------------------------------------------------|-------|
| branchement de l'alimentation 230V                              | 12    |
| les photocellules                                               |       |
| feu clignontant                                                 |       |
| réglage                                                         |       |
| A. télécommandes                                                |       |
| B. systèmes d'apprentissage, re-initialisation et afficheur LED | ) 17  |
| C. reglages des fonctions programmables                         |       |
| D. essais et vérification                                       |       |
| E. indications voyants LED                                      |       |
|                                                                 |       |
| MAINTENANCE ET ASSISTANCE TECHNIQUE                             | 23-24 |
| DÉCLADATION DE CADANTIE                                         | 25    |
| DECLARATION DE GARANTIE                                         |       |
| QUESTIONNAIRE SATISFACTION CLIENT                               | 26-27 |
|                                                                 |       |

# **PRÉCAUTIONS** POUR L'INSTALLATEUR

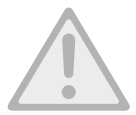

#### ATTENTION !

Ce manuel est uniquement destiné aux techniciens qualifiés, spécialisés dans les installations d'automatismes de portail.

(1) Toutes les installations, les branchements électriques, les ajustements et les tests ne doivent être effectués qu'après une lecture attentive et une bonne compréhension des instructions.

(2) Avant de commencer toute opération d'installation ou d'entretien, débranchez l'alimentation électrique.

(3) Assurez-vous que la structure existante est conforme aux normes en termes de résistance et de stabilité.

(4) Si nécessaire, raccorder le portail motorisé à la terre pendant la phase de raccordement au réseau électrique.

(5) L'installation nécessite un personnel qualifié avec des compétences mécaniques et électriques.

(6) Placez les commandes automatiques hors de portée des enfants.

(7) Pour remplacer ou réparer le système motorisé, utilisez uniquement des pièces d'origine. Aucun dommage causé par l'utilisation de pièces d'autres provenances et des méthodes non conformes à celles indiquées dans ce manuel ne seront approuvées et reconnues par le fabricant.

(8) En cas de doute, ne jamais faire fonctionner l'installation au risque de l'endommager.

(9) N'utilisez la télécommande que lorsque vous avez une vue complète du portail.

LA MOTORISATION

# CARACTÉRISTIQUES TECHNIQUES

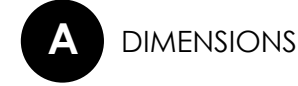

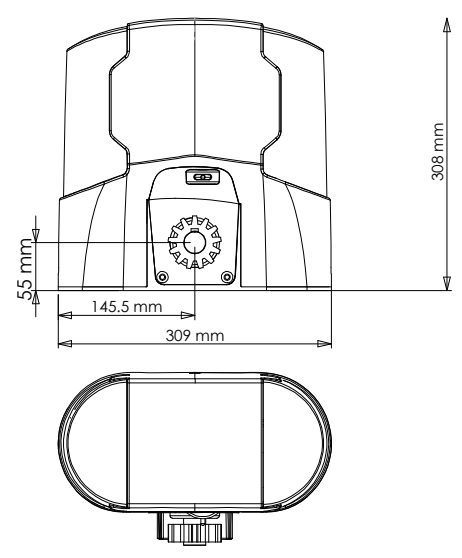

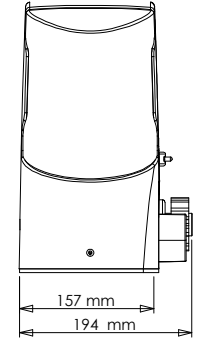

B

### CARACTÉRISTIQUES TECHNIQUES

| Moteur                                                   | Moteur 24V DC              |
|----------------------------------------------------------|----------------------------|
| Туре                                                     | Coulissant                 |
| Force de poussée                                         | 5000 N                     |
| Régime moteur                                            | 2600 tours/ min            |
| Poids maximum du portail<br>Longueur maximale du portail | Voir sur l'emballage       |
| Courant de fonctionnement maximum                        | 5.5A pour 10 secondes max. |
| Température de fonctionnement                            | -20°C~+50°C                |
| Vitesse                                                  | 23.10 cm/ s                |
| Dimensions                                               | 309 x 157 x 308 mm         |

FR

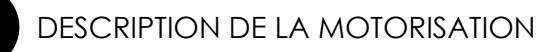

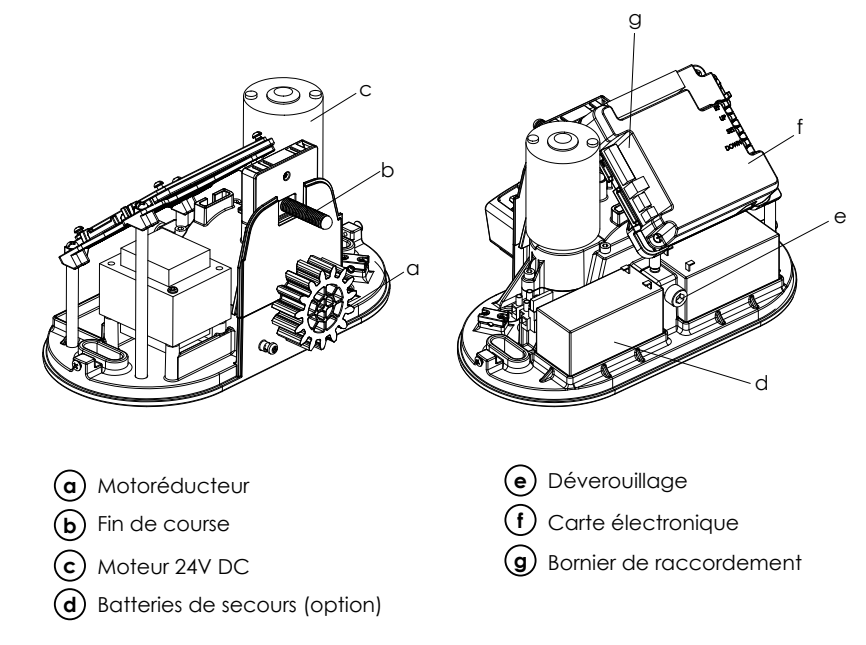

# 

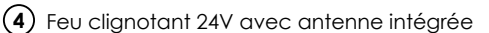

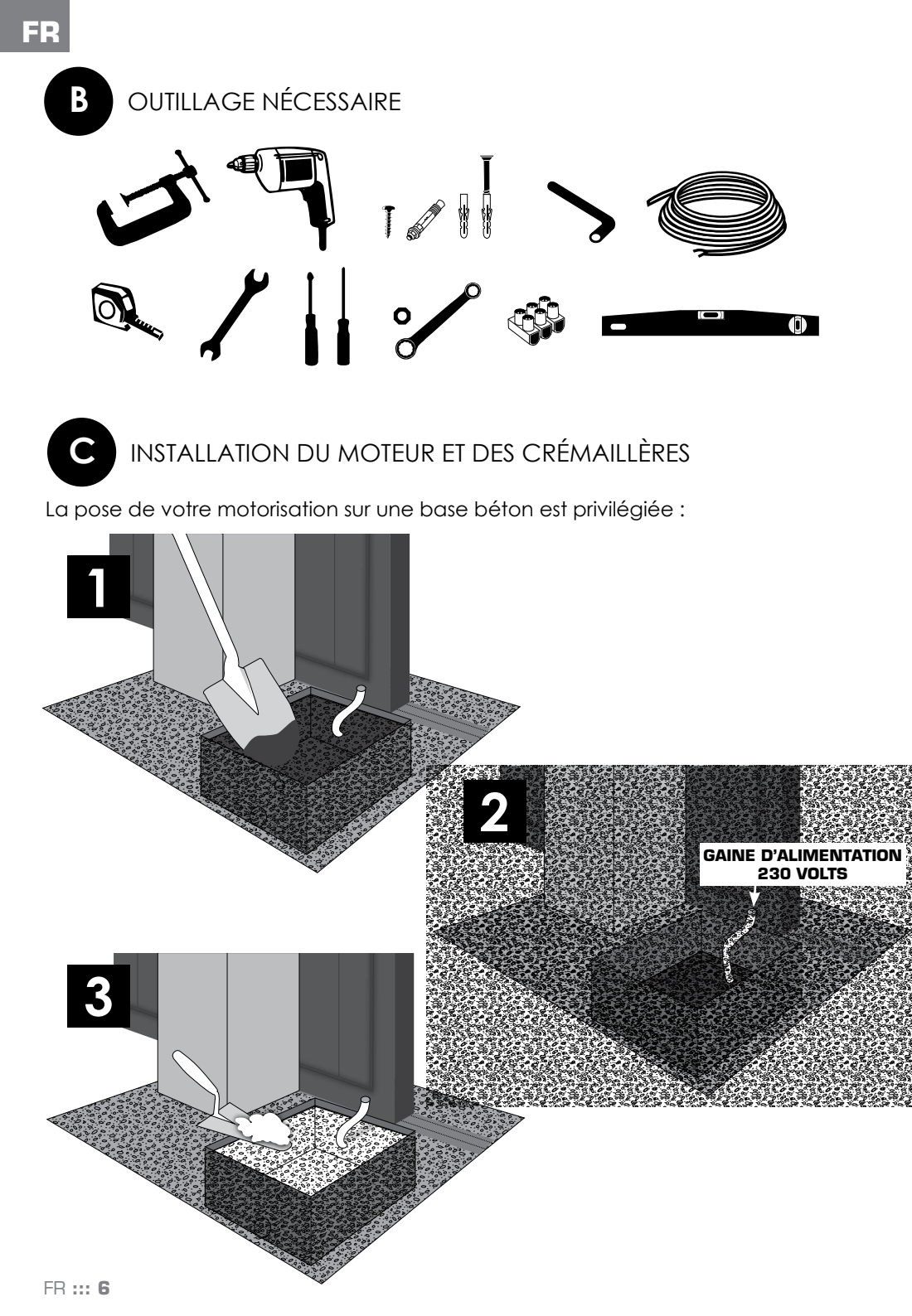

Positionnez la plaque de support moteur pour déterminer les emplacements de vos perçages.

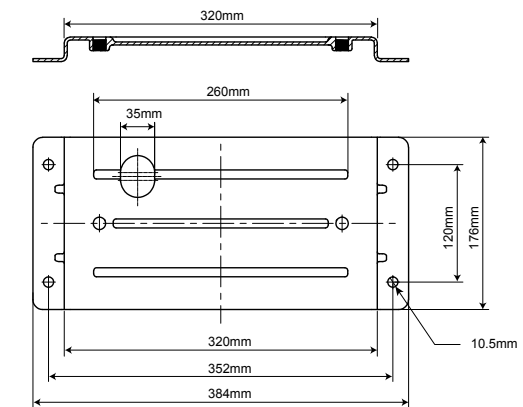

Elle doit être parfaitement parallèle au portail :

5mm

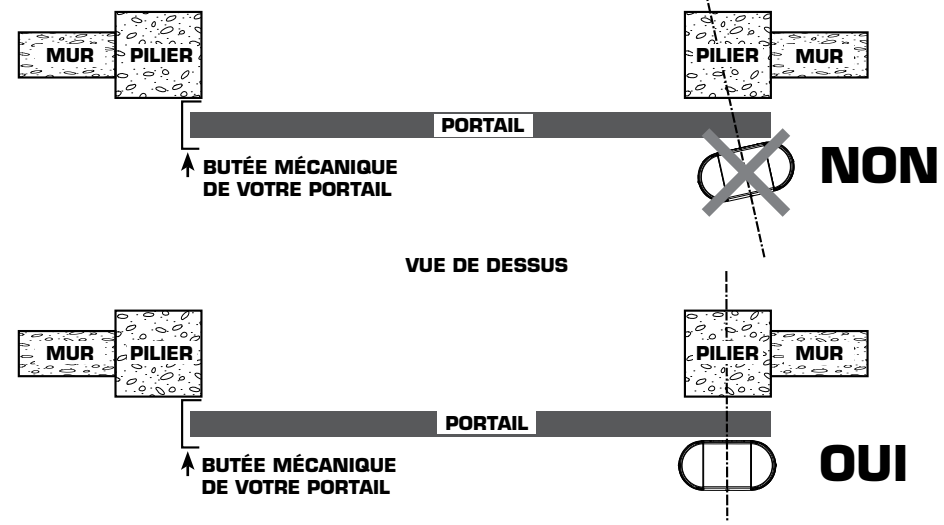

Le bord de la plaque de fixation doit se trouver à 5 cm du bord du portail :

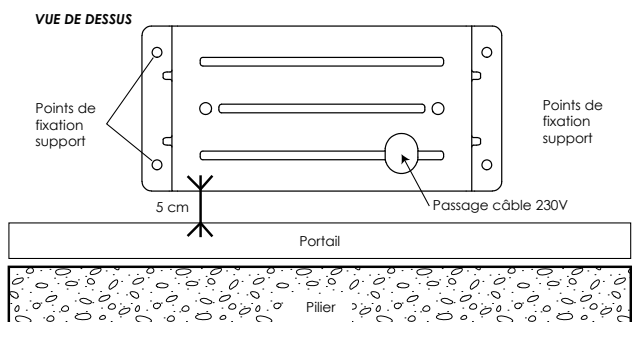

Percez votre support béton et installez vos 4 chevilles métalliques ou à scellement chimique pour fixer votre plaque de support moteur.

Passez tous les câbles d'alimentation et d'accessoires.

Assurez-vous à l'aide d'un niveau à bulle que la plaque de fixation du moteur est bien de niveau.

Positionnez votre moteur et boulonnez le avec les deux vis fournies.

Fixation de la crémaillère :

Les crémaillères fournies, en matériau thermoplastique avec insert acier sont adaptées pour des portails d'un poids de 500 Kg. Elles se montent aisément sur le portail, par simple vissage. Nous vous fournissons les vis auto-foreuses.

Si votre portail par sa construction, n'autorise pas le montage direct des crémaillères, vous devez y créer une nouvelle base d'appui :

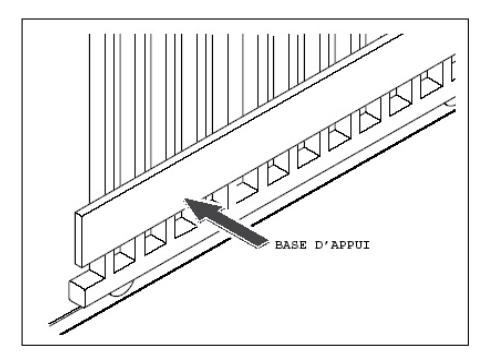

Pour positionner la première crémaillère, posez là en respectant un espace de 2 mm entre la roue crantée du moteur et la crémaillère comme indiqué sur le schéma cidessous :

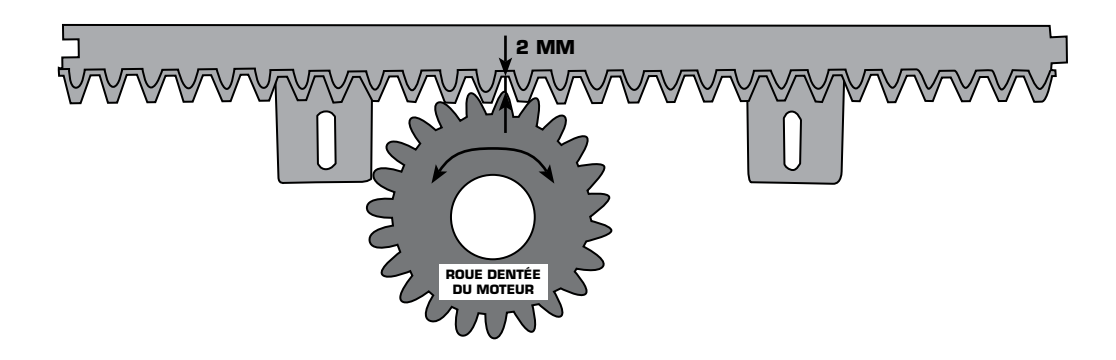

Puis tracez vos marquages pour visser les vis auto-foreuses comme indiqués ci-dessous :

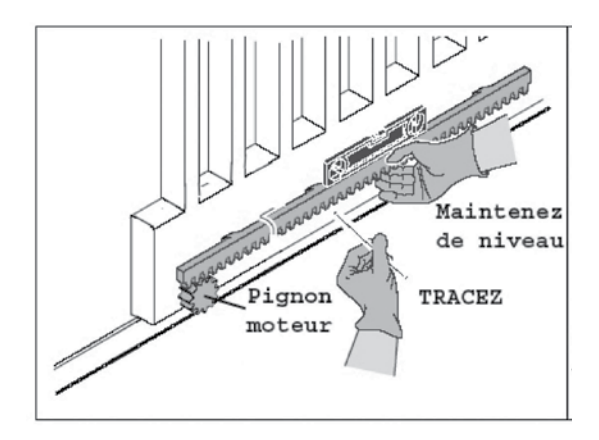

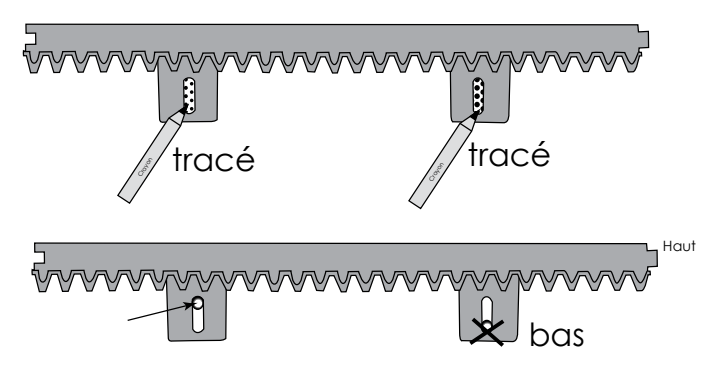

Vissez la vis auto-foreuse vers le haut du trou oblon de votre crémaillère.

Vérifiez bien que la roue crantée de votre moteur occupe toute la surface de la crémaillère :

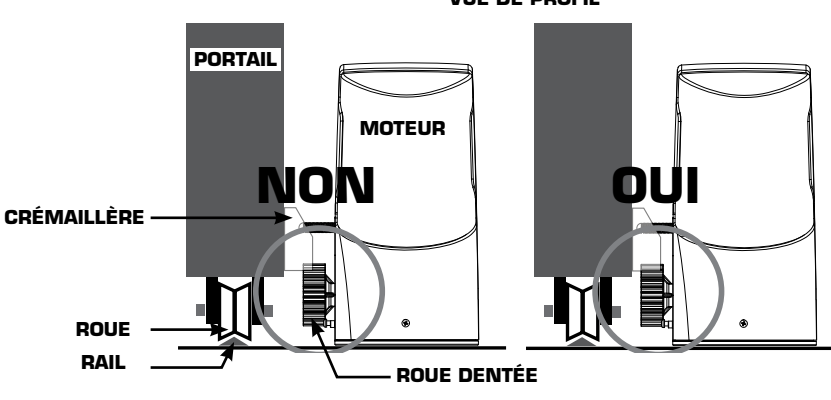

**VUE DE PROFIL** 

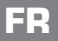

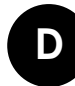

DÉVERROUILLAGE MANUEL

En cas de coupure de courant ou pour programmer votre automatisme de portail, vous pouvez déverrouiller manuellement le moteur :

Placez-vous du coté intérieur du portail. Introduisez la clé six pans servant au déverrouillage, puis la visser entre 5 et 10 fois. Vous pouvez désormais ouvrir le portail à la main.

Pour verrouiller de nouveau le moteur, introduisez la clé six pans servant au déverrouillage, puis dévisser entre 5 et 10 fois dans l'autre sens.

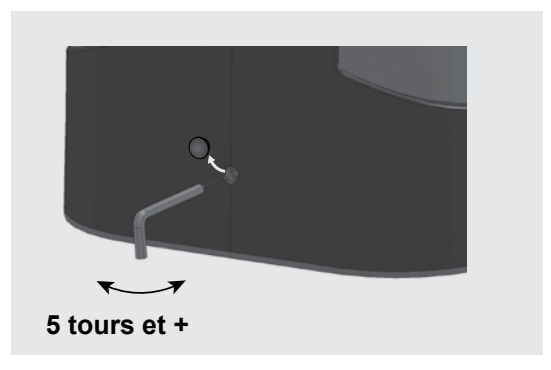

# LA CARTE ÉLECTRONIQUE

### BRANCHEMENT

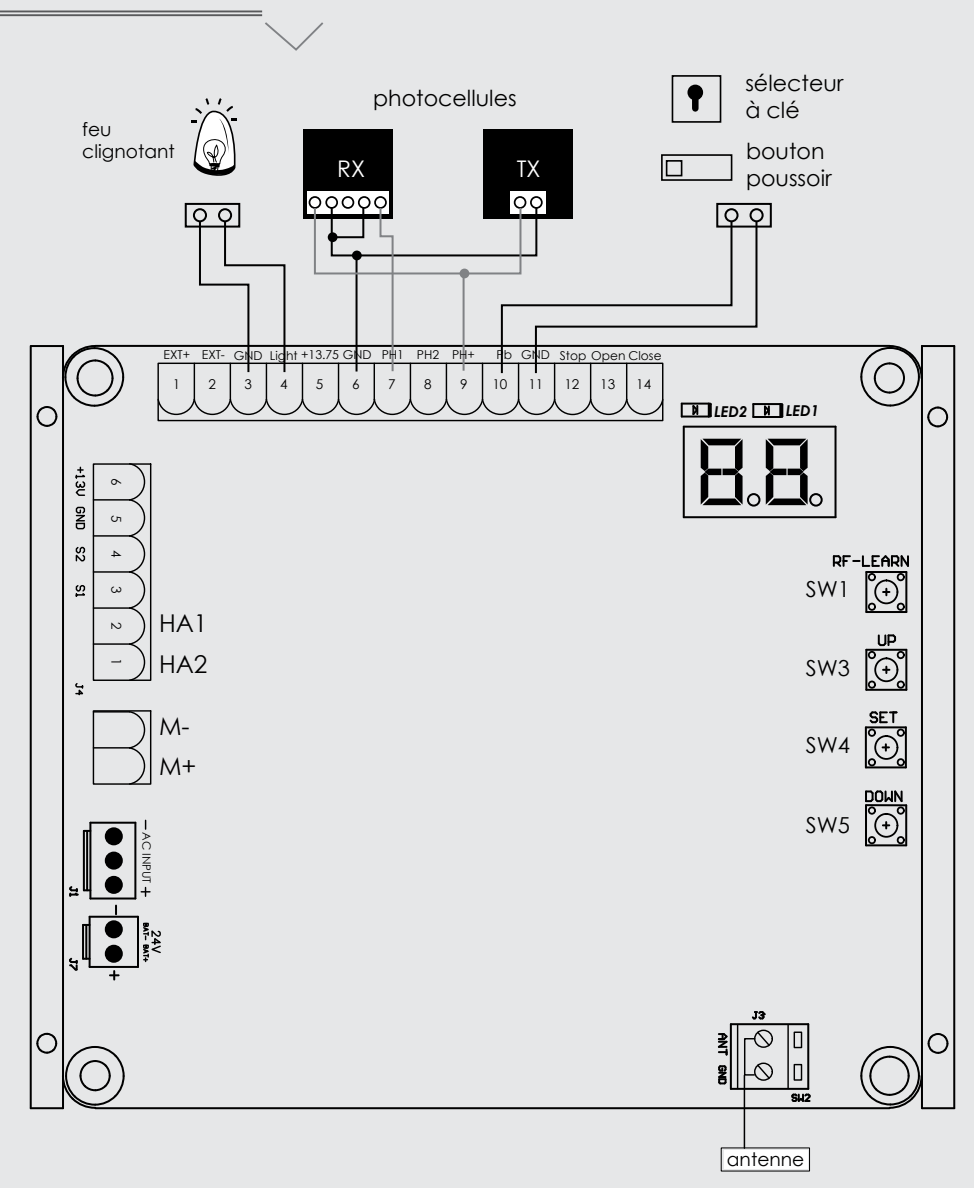

### BRANCHEMENT DE L'ALIMENTATION 230 VOLTS

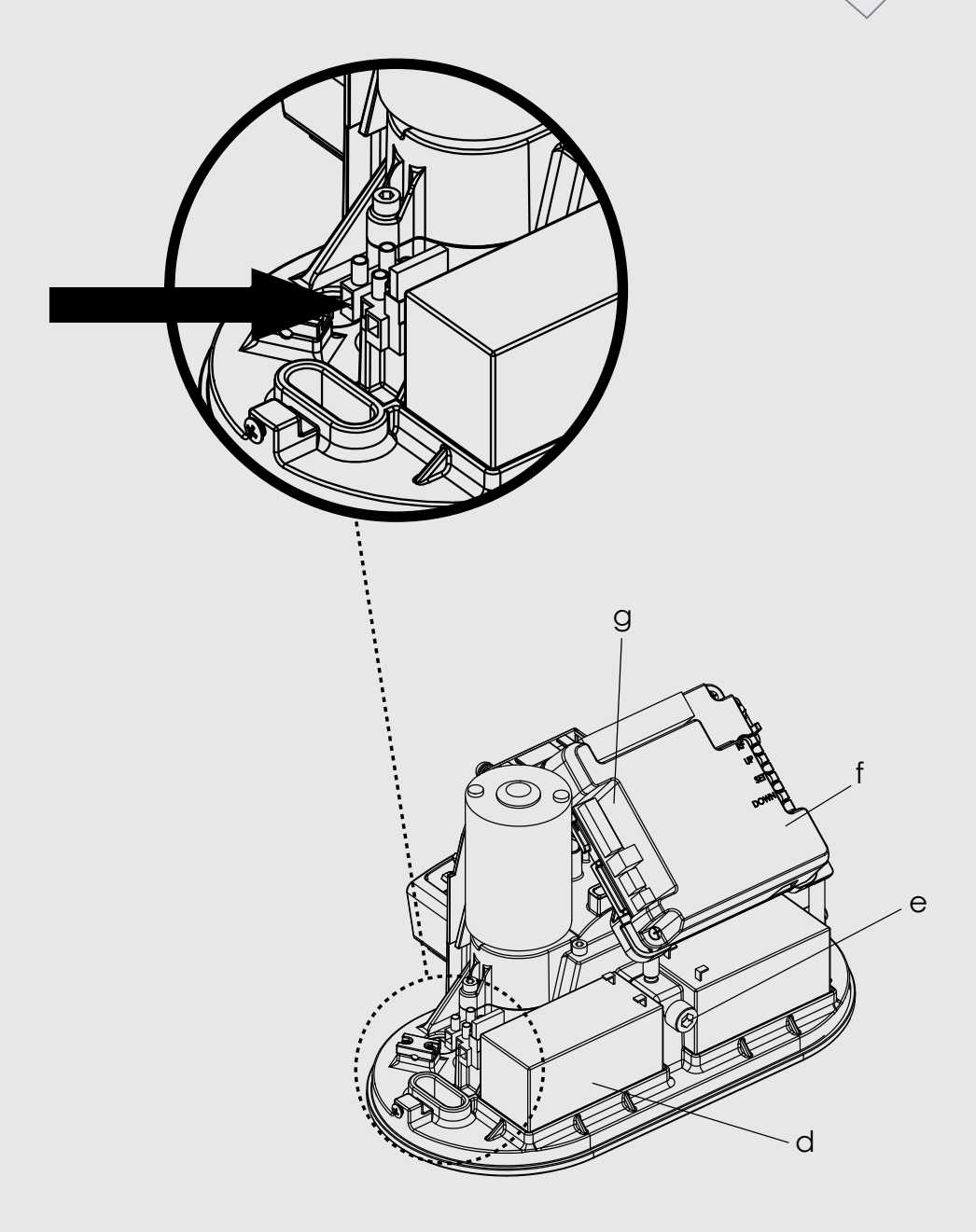

### LES PHOTOCELLULES

Les photocellules sont des dispositifs de sécurité pour les portails automatiques. Elles sont composées d'un émetteur et un récepteur et elles se déclenchent lorsque la trajectoire du faisceau est interrompue.

| Méthode de détection               | Faisceau infrarouge                                                                                                    |
|------------------------------------|----------------------------------------------------------------------------------------------------|
| Portée                             | 15M maximum                                                                                                    |
| Tension d'entrée                   | AC/DC 12~24V                                                                                                    |
| Courant de contact                 | TX: 30mA Max , RX: 25 mA Max                                                                                                 |
| Délai de réponse                   | < 100ms                                                                                                    |
| Indicateur de fonctionnement       | RX : LED rouge allumée (faisceau interrompu)<br>LED rouge éteinte (faisceau aligné)<br>TX : LED rouge allumée (alimentation) |
| Dimensions                         | 63 x 63 x 30 mm                                                                                                    |
| Type de sortie                     | Sortie relais                                                                                                    |
| Consommation maximum de<br>courant | TX : < 30mA/ Rx : 25mA<br>(Lorsque le faisceau est aligné)<br>TX : < 30mA/ Rx : 10mA<br>(Lorsque le faisceau est interrompu) |
| Manière de connexion               | Par le raccordement du bornier                                                                                               |
| Matériaux du boîtier               | ABS / PC                                                                                                    |
| Indice de protection               | IP44                                                                                                    |
| Norme de sécurité                  | CE                                                                                                    |

#### INSTALLATION VOIR VOTRE MODÈLE

ÉTAPE 1 : Ouvrez le couvercle.

**ÉTAPES 2 ET 3 :** Montez le récepteur et l'émetteur en position correcte. Assurez-vous qu'il n'y a aucun obstacle entre le récepteur et l'émetteur. Pour une efficacité optimale, le récepteur et l'émetteur doivent être correctement alignés.

ÉTAPE 4 : Effectuez vos raccordements.

**ÉTAPE 5 :** Remettez les couvercles et mettez sous tension les photocellules et assurez-vous que la lumière LED sur le récepteur et l'émetteur soit allumée.

#### LE MODÈLE

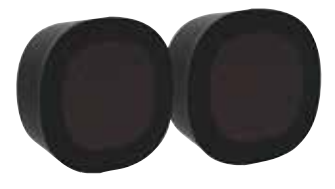

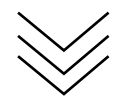

#### ÉTAPE 1

ÉTAPE 2

ÉTAPE 3

Bi bi

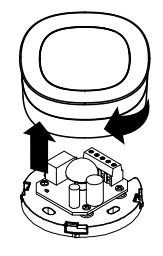

ÉTAPE 4

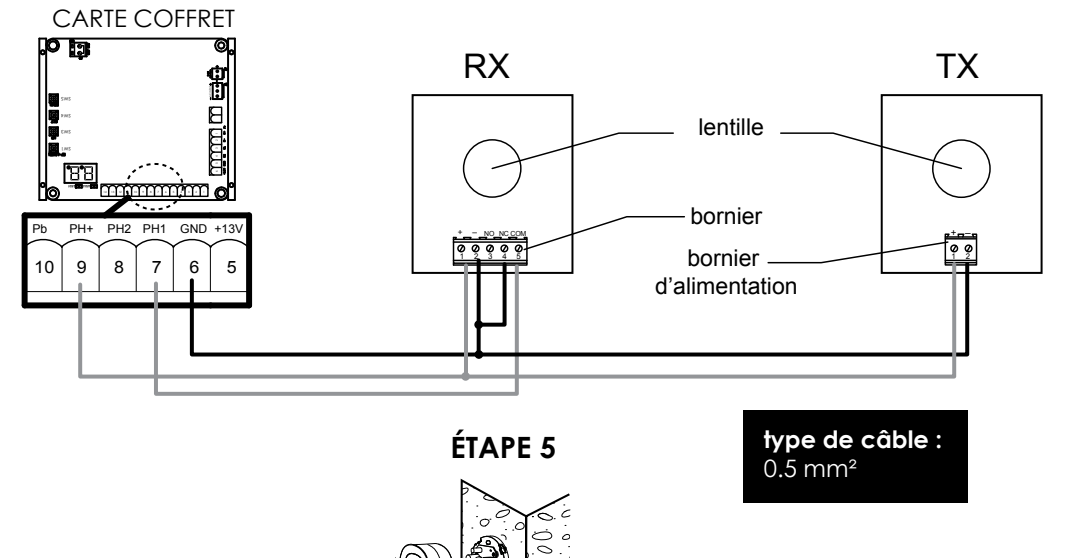

#### LE MODÈLE

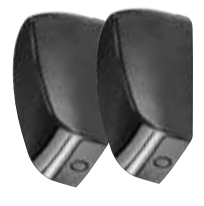

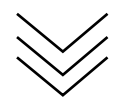

ÉTAPE 3

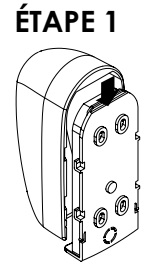

ÉTAPE 2

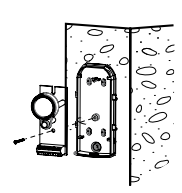

ÉTAPE 4

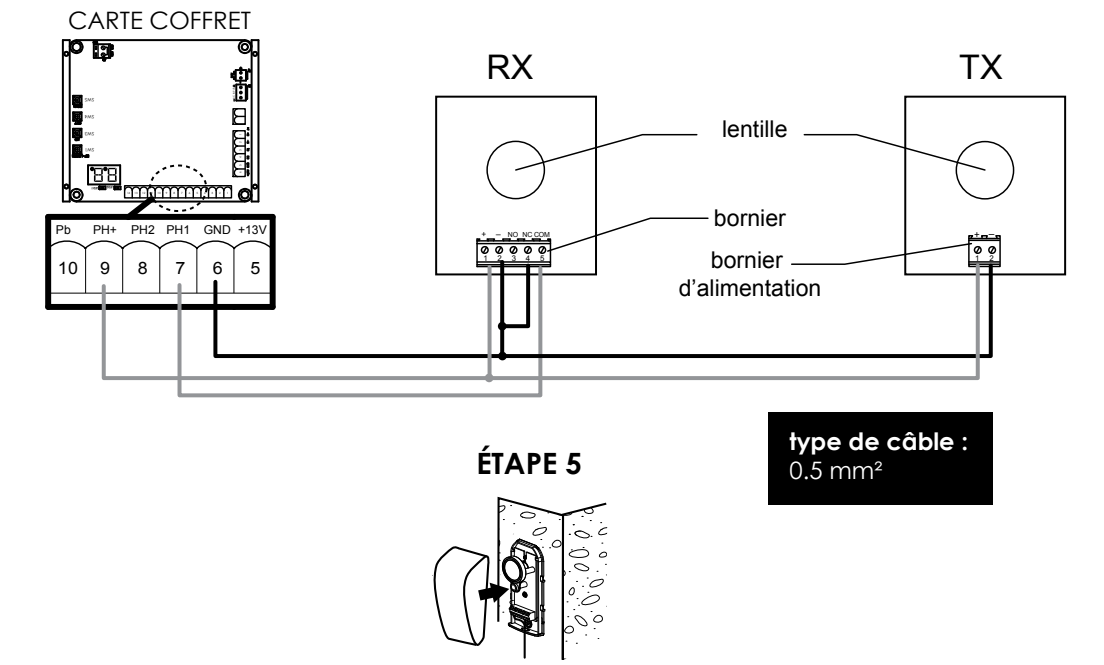

Après le branchement de vos photocellules n'oubliez pas d'aller modifier le programme H et réglez-le sur H-1 pour rendre vos photocellules activent. Sinon elles n'auront aucun effet sur le fonctionnement de votre motorisation.

### FEU CLIGNOTANT

#### ÉTAPES D'INSTALLATION

Etape 1 : Pressez avec vos doigts le couvercle du feu et ôter le de sa base

- Etape 2 : Placez l'ampoule sur sa douille
- Etape 3 : Connectez l'alimentation 24v à la douille (type de câble : 0.5 mm<sup>2</sup>)
- Etape 4 : Tirez les fils du boitier dans le trou de la base comme indiqué dans la figure 3.

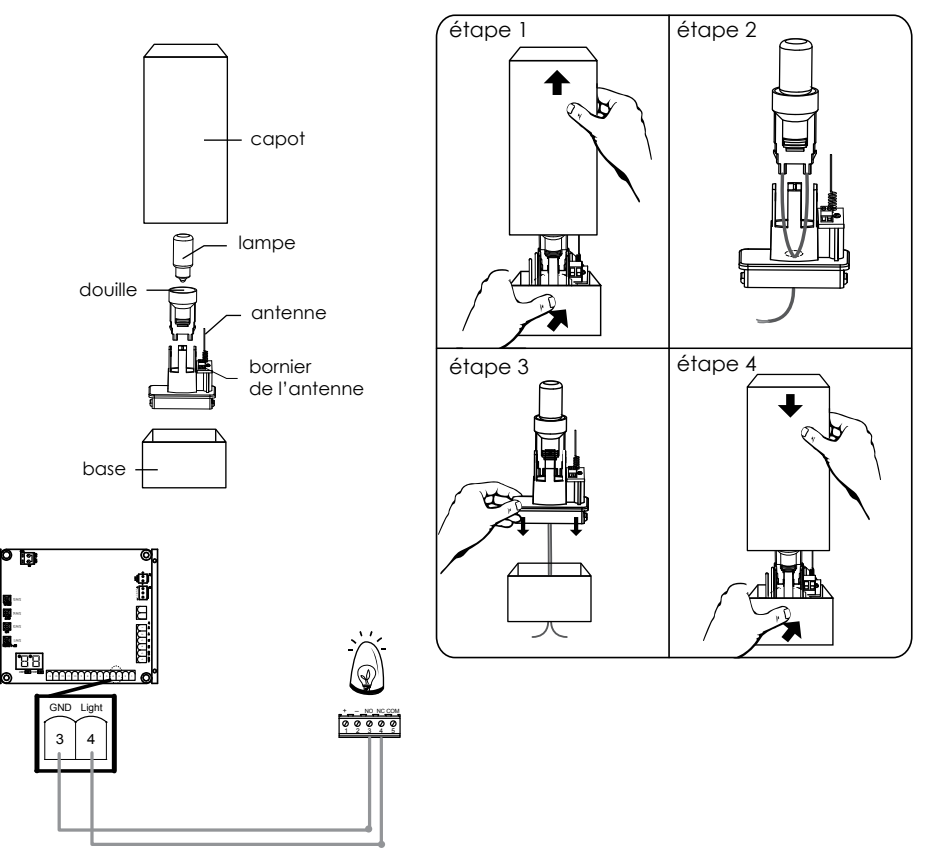

#### **AVERTISSEMENT**

Effectuez tous les branchements avant utilisation du feu clignotant.

#### Ne sont pas couverts par la garantie :

• Dommages matériels ou électriques résultant d'une mauvaise installation (erreur de câblage, polarité inversée, .. )

- Dommages résultant d'une utilisation impropre du feu clignotant (utilisation différente de son origine) ou de modifications.
- Dommages résultant de l'utilisation et /ou installation de pièces ne provenant pas de celles prévues et incluses avec le feu clignotant par SCS Sentinel.
- Dommages dûs à un manque d'entretien ou un choc
- Dommages dûs aux intempéries telles que : Grêle, foudre, vent violent, etc.
- Retours articles sans copie de facture ou justificatif d'achat.

FR ::: 16

# RÉGLAGE

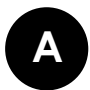

### TÉLÉCOMMANDES

Programmer une télécommande : Pressez et maintenez 2 secondes la touche «RF-Learn» l'afficheur LED indique «CS». Appuyez ensuite sur n'importe quelle touche de votre télécommande, l'afficheur LED clignote 2 fois puis s'éteint. La programmation de votre télécommande est faite (figure 1,2 et 3)

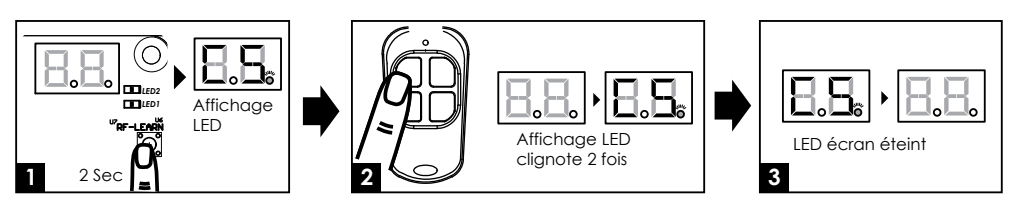

Vous pouvez désormais utiliser votre télécommande comme suit :

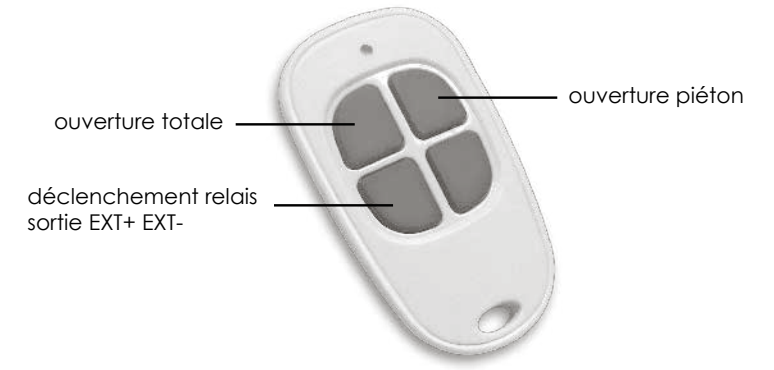

Effacer une télécommande : Pressez et maintenez 5-6 secondes la touche «RF-Learn» jusqu'à ce que l'afficheur LED soit allumé puis s'éteigne.

## B SYSTÈME D'APPRENTISSAGE, RE-INITIALISATION ET AFFICHEUR LED

Attention : avant de procéder à l'apprentissage du système, le processus de mémorisation de la télécommande doit être achevé.

(1) Pour réaliser l'apprentissage du système débrayer votre portail et positionnez le à la moitié de son ouverture et ré-embrayez-le.

Étape 1 : appuyez sur le bouton « SET », puis sur « SET » + « DOWN » pendant 3 secondes, L'afficheur LED indique « LE » (Figure 1,2 et 3)

Étape 2 : Appuyez sur le bouton en haut à gauche de votre télécommande pendant 1 à 3 secondes, l'afficheur LED indique alors « LP » (Figure 4 et 5)

Étape 3 : Le portail effectue son auto-apprentissage. C'est-à-dire qu'il se ferme une première fois puis s'ouvre et se referme. Veuillez attendre que ce processus soit complètement achevé.

#### FR

Si votre portail par en ouverture au lancement de la programmation, arrêtez le programme en appuyant sur SET, «-L» apparait sur l'afficheur attendez qu'il s'éteigne puis allez dans le programme 1 pour inverser le sens de rotation de votre portail.

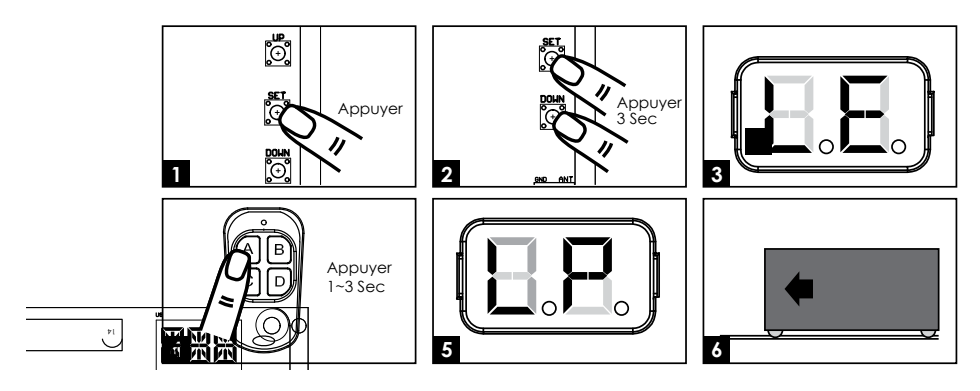

(2) Pour rétablir les paramètres usine

Pressez et maintenez les boutons « UP » et « DOWN » pendant 3 secondes, l'afficheur indique « CL ».

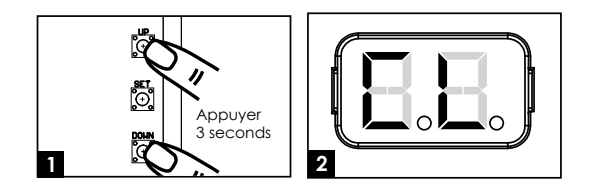

| Afficheur LED | Description                                                                                                    |
|---------------|----------------------------------------------------------------------------------------------------|
|               | « -L » : le processus d'apprentissage n'est pas terminé.                                                                                                    |
| 88            | « OP » : le système est en fonctionnement normal.<br>Pour entrer dans la programmation, appuyez sur le bouton « SET »<br>pendant 3 secondes. Lorsque l'afficheur LED passe de « OP » à « 1 »,<br>appuyez sur les boutons « UP » et « DOWN » pour parcourir les fonctions<br>programmables (1 à P). Appuyez ensuite sur « SET » pour rentrer dans le<br>programme choisi puis appuyez sur « UP » ou « DOWN » pour changer les<br>paramètres de la fonction et « SET » pour valider. |
|               | « LE » : entrée en mode apprentissage, suivez les instructions.                                                                                                    |
|               | « LP » : le système d'apprentissage est en cours.<br>Le processus d'auto-apprentissage est le suivant :<br>Ouverture complète > fermeture complète                                                                                                    |
|               | « CL » : Réinitialisation avec les paramètres usine                                                                                                    |

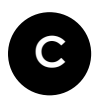

# RÉGLAGES DES FONCTIONS PROGRAMMABLES

| Afficheur<br>LED | Définition                                                             | Fonction  | Valeur                            | Description                                                                               |           |                               |
|------------------|------------------------------------------------------------------------|-----------|-----------------------------------|-------------------------------------------------------------------------------------------|-----------|-------------------------------|
| 1                |                                                                        | Option de | Option de                         | 1-1                                                                                       | Ouverture | Cette fonction permet d'ajus- |
|                  | direction<br>d'ouverture de<br>portail                                 | 1-2       | Ouverture en sens antihoraire     | portail. Le réglage d'usine est<br>« 1-1 ».                                               |           |                               |
|                  |                                                                        | 2-0       | Pas de fermeture<br>automatique   |                                                                                           |           |                               |
|                  |                                                                        | 2-1       | 5 secondes                        |                                                                                           |           |                               |
|                  |                                                                        | 2-2       | 15 secondes                       | Cette fonction permet d'ajuster                                                           |           |                               |
|                  | Fermeture                                                              | 2-3       | 30 secondes                       | la fermeture automatique après                                                            |           |                               |
| 2                | automatique                                                            | 2-4       | 45 secondes                       | un temps de pause défini.<br>Le réalage d'usine est « 2-0 » :                             |           |                               |
|                  |                                                                        | 2-5       | 60 secondes                       | pas de fermeture automatique.                                                             |           |                               |
|                  |                                                                        | 2-6       | 80 secondes                       |                                                                                           |           |                               |
|                  |                                                                        | 2-7       | 120 secondes                      |                                                                                           |           |                               |
|                  |                                                                        | 2-8       | 180 secondes                      |                                                                                           |           |                               |
|                  | Réaction des<br>photocellules<br>lors d'une<br>détection<br>d'obstacle | 3-1       | Veuillez effec-                   | Veuillez effectuer ce réglage<br>après celui de H & J.<br>Le réglage d'usine est « 3-1 ». |           |                               |
| 3                |                                                                        | 3-2       | tuer ce réglage<br>après celui de |                                                                                           |           |                               |
|                  |                                                                        | 3-3       | H & J.                            |                                                                                           |           |                               |
|                  |                                                                        | 4-1       | Lent                              |                                                                                           |           |                               |
| 4                | Vitesse du<br>moteur                                                   | 4-2       | Moyen                             |                                                                                           |           |                               |
| 4                |                                                                        | 4-3       | Rapide                            |                                                                                           |           |                               |
|                  |                                                                        | 4-4       | Très rapide                       |                                                                                           |           |                               |
|                  |                                                                        | 5-1       | 75% de la<br>distance<br>complète |                                                                                           |           |                               |
| 5                | Réglages de la                                                         | 5-2       | 80%                               | Le réalage d'usine est $(5-1)$                                                            |           |                               |
|                  | ralentissement                                                         | 5-3       | 85%                               |                                                                                           |           |                               |
|                  |                                                                        | 5-4       | 90%                               |                                                                                           |           |                               |
|                  |                                                                        | 5-5       | 95%                               |                                                                                           |           |                               |
|                  |                                                                        | 6-1       | 80%                               |                                                                                           |           |                               |
| ,                | ralentissement                                                         | 6-2       | 60%                               |                                                                                           |           |                               |
| 6                | (% de la vitesse                                                       | 6-3       | 40%                               | Le regiage d'Usine est « 6-4 »                                                            |           |                               |
|                  | maxi)                                                                  | 6-4       | 25%                               |                                                                                           |           |                               |

FR

|   | Force<br>de moteur                 | 7-1                                | 2A                                                                                  |                                 |                                 |                                 |
|---|------------------------------------|------------------------------------|-------------------------------------------------------------------------------------|---------------------------------|---------------------------------|---------------------------------|
|   |                                    | Force<br>de moteur                 | 7-2                                                                                 | 3A                              | Cotto fonction pormat d'aiustor |                                 |
| 7 |                                    |                                    | 7-3                                                                                 | 4A                              | la force du moteur par rapport  |                                 |
| / |                                    |                                    | 7-4                                                                                 | 5A                              | au poids du portail.            |                                 |
|   |                                    | 7-5                                | 6A                                                                                  | Le regiage à Usine est «7-3».   |                                 |                                 |
|   |                                    | 7-6                                | 7A                                                                                  |                                 |                                 |                                 |
|   |                                    | 8-1                                | 3 secondes                                                                          |                                 |                                 |                                 |
|   | Ouworturo                          | 8-2                                | 6 secondes                                                                          |                                 |                                 |                                 |
| 0 | partielle<br>(ouverture<br>piéton) | partielle<br>(ouverture<br>piéton) | 8-3                                                                                 | 9 secondes                      | Cette fonction permet d'ajuster |                                 |
| 8 |                                    |                                    | ouverture                                                                           | ouverture                       | o (ouverture 8-4 12 secondes Lé | Le réglage d'usine est « 8-2 ». |
|   |                                    |                                    | 8-5                                                                                 | 15 secondes                     |                                 |                                 |
|   |                                    | 8-6                                | 18 secondes                                                                         |                                 |                                 |                                 |
| 0 | Oligunada aga ant                  | 9-0                                | Le feu clignote<br>dès que<br>le portail<br>commence à se<br>déplacer.              |                                 |                                 |                                 |
| 9 | Clignotement                       | 9-1                                | Le feu clignote 3<br>secondes avant<br>que le portail<br>commence à se<br>déplacer. | Le regiage a usine est « 9-1 ». |                                 |                                 |

| A | Inversion de<br>sens lors de la<br>rencontre d'un<br>obstacle              | A-0                        | Pas d'inversion                | La réalage d'using est « A 2 »                          |                                                                                  |
|---|----------------------------------------------------------------------------|----------------------------|--------------------------------|---------------------------------------------------------|----------------------------------------------------------------------------------|
|   |                                                                            | A-1                        | Inversion pendant<br>1 seconde | La fonction d'inversion<br>fonctionne uniquement 3 fois |                                                                                  |
|   |                                                                            | rencontre d'un<br>obstacle | A-2                            | Inversion pendant<br>3 secondes                         | puis s'arrête.<br>En cas d'inversion de sens, la<br>fanction de formature automa |
|   |                                                                            |                            | A-3                            | Inversion jusqu'à<br>la fin                             | tique est annulée.                                                               |
| С | Bouton de<br>contrôle pour<br>ouverture totale<br>(sur la<br>télécommande) | C-1                        | Touche en haut<br>à gauche     | La réalaga d'usina act « C. L.»                         |                                                                                  |
|   |                                                                            | C-2                        | Touche en haut<br>à droite     |                                                         |                                                                                  |
|   |                                                                            | C-3                        | Touche en bas à<br>gauche      |                                                         |                                                                                  |
|   |                                                                            | C-4                        | Touche en bas à<br>droite      |                                                         |                                                                                  |

|   |                                                                                  | E-0                      | Pas de fonction            |                                 |     |                            |                                 |
|---|----------------------------------------------------------------------------------|--------------------------|----------------------------|---------------------------------|-----|----------------------------|---------------------------------|
|   | Bouton<br>ouverture<br>partielle -<br>passage piéton<br>(sur la<br>télécommande) | E-1                      | Touche en haut<br>à gauche |                                 |     |                            |                                 |
| E |                                                                                  | ouverture<br>partielle - | ouverture<br>partielle -   | ouverture<br>partielle -        | E-2 | Touche en haut<br>à droite | Le réglage d'usine est « E-2 ». |
|   |                                                                                  | E-3                      | Touche en bas à<br>gauche  |                                 |     |                            |                                 |
|   |                                                                                  | E-4                      | Touche en bas à<br>droite  |                                 |     |                            |                                 |
|   |                                                                                  | F-0                      | Pas de fonction            |                                 |     |                            |                                 |
|   | Bouton de<br>contrôle d'un<br>appareil externe<br>(sur la<br>télécommande)       | F-1                      | Touche en haut<br>à gauche |                                 |     |                            |                                 |
| F |                                                                                  | F-2                      | Touche en haut<br>à droite | Le réglage d'usine est « F-3 ». |     |                            |                                 |
|   |                                                                                  | F-3                      | Touche en bas à<br>gauche  |                                 |     |                            |                                 |
|   |                                                                                  | F-4                      | Touche en bas à<br>droite  |                                 |     |                            |                                 |
| Ц | Photocollulos 1                                                                  | H-0                      | Inactives                  | Lo ráglago d'usino ost « H O »  |     |                            |                                 |
|   |                                                                                  | H-1                      | Actives                    | Le regidge à Usine est «m-u».   |     |                            |                                 |
| 1 | Photocellules 2                                                                  | J-0                      | Inactives                  | Le réalage d'usine est « LO »   |     |                            |                                 |
| 5 |                                                                                  |                          | J-1                        | Actives                         |     |                            |                                 |
| L | Commande<br>de stop                                                              | L-0                      | Ferme                      | Le réglage d'usine est « L-0 ». |     |                            |                                 |
|   |                                                                                  | L-1                      | Ouvre                      | sortie 11 et 12                 |     |                            |                                 |
| D | Logique de<br>fonctionnement<br>télecommande                                     | P-1                      | Ferme                      | Lo réalago d'usino oct « P.1.»  |     |                            |                                 |
| Р |                                                                                  | P-2                      | Ouvre                      | re legiage a osille esi « r-1 » |     |                            |                                 |

#### Réglage de la fonction 3 (fonction 3-1) :

| Position du portail                | Réaction des photocellules lors de la détection d'obstacle |
|------------------------------------|------------------------------------------------------------|
| Fermé                              | Aucun effet                                                |
| Ouvert                             | Recharge le temps de fermeture automatique                 |
| Arrêt pendant le<br>fonctionnement | Recharge le temps de fermeture automatique                 |
| Pendant la fermeture               | Ré-ouvre                                                   |
| Pendant l'ouverture                | Aucun effet                                                |

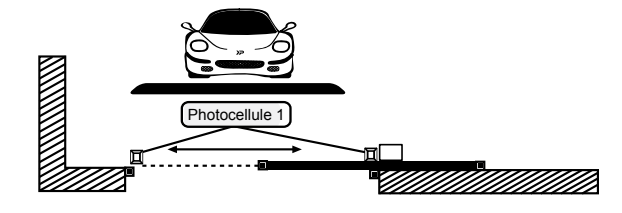

FR ::: 21

FR

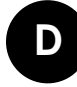

### ESSAIS ET VÉRIFICATION

Assurez-vous que les précautions ont été soigneusement observées :

- Débloquer le motoréducteur avec la clé de déverrouillage.
- Assurez-vous que le portail puisse être déplacé manuellement pendant les phases d'ouverture et de fermeture avec une force max 390N (40 kg environ).
- Verrouillez le motoréducteur.
- Utilisez le sélecteur à clé, appuyez sur le bouton ou utilisez l'émetteur, tester l'ouverture, la fermeture et l'arrêt du portail puis assurez-vous que le portail soit dans la bonne direction.
- Vérifiez les appareils un par un (photocellules, feu clignotant, sélecteur à clé, etc.) pour confirmer que l'unité de commande reconnaît chaque appareil.

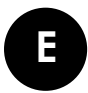

### INDICATIONS VOYANTS LED

| LED   | Description                                                          |
|-------|----------------------------------------------------------------------|
| LED 1 | La LED 1 est allumée lorsque le 1 er jeu de photocellules est activé |
| LED 2 | La LED 2 est allumée lorsque le 2ème jeu de photocellules est activé |